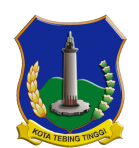

Dinas Penanaman Modal dan Pelayanan Terpadu Satu Pintu

JL. Gunung Leuser No.5 20614 0612328101 http://eperizinan.tebingtinggikota.go.id

Pemerintah Kota Tebing Tinggi / Dinas Penanaman Modal dan Pelayanan

#### Terpadu Satu Pintu Layanan Laporan Kegiatan Penanaman Modal (LKPM) Online

#### No. SK : 503/130/TAHUN 2022

### Persyaratan

- 1. Membawa akun OSS
- 2. Membawa Laporan Kegiatan Penanaman Modal Perusahaan

# Sistem, Mekanisme dan Prosedur

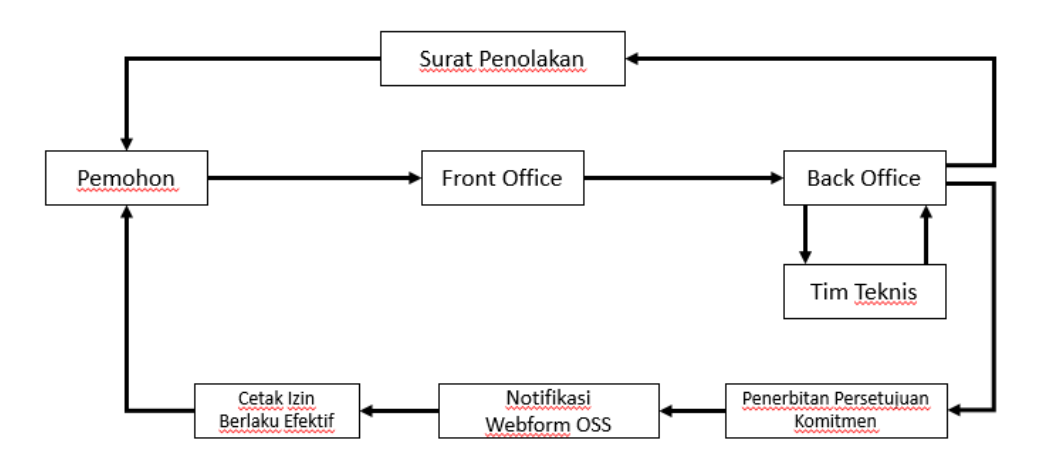

- 1. Login ke Akun OSS
- 2. Masuk ke Menu Pelaporan LKPM
- 3. Isi data LKPM Perusahaan
- 4. Kirim Laporan
- 5. Tanda Terima Pengiriman Laporan

## Waktu Penyelesaian

1 Hari kerja

Dengan catatan tidak ada kendala pada aplikasi pelaporan LKPM

# Biaya / Tarif

Tidak dipungut biaya

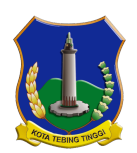

Dinas Penanaman Modal dan Pelayanan Terpadu Satu Pintu

JL. Gunung Leuser No.5 20614 0612328101 http://eperizinan.tebingtinggikota.go.id

Pemerintah Kota Tebing Tinggi / Dinas Penanaman Modal dan Pelayanan

Terpadu Satu Pintu

# **Produk Pelayanan**

1. Laporan Kegiatan Penanaman Modal

#### Pengaduan Layanan

Instagram : @dpmptsptebingtinggi

Facebook : dpmptsp.tebingtinggi

Website : eperizinan.tebingtinggikota.go.id

Whatsapp:082177748150

Pengaduan Langsung di Mal Pelayanan Publik Kota Tebing Tinggi